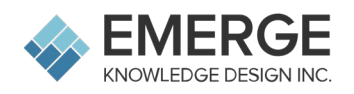

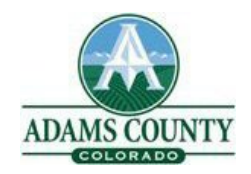

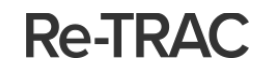

## Programa de Licencias y Reportes de Recolección de Basura del Condado Adams (Colorado)

Instrucciones de Registro para Re-TRAC

 Para configurar su cuenta Re-TRAC y registrarse para el Programa de Licencias y Reportes de Recolección de Basura del Condado de Adams (Colorado), por favor utilice el siguiente enlace:

https://app.re-trac.com/registration/adams-colorado

2. Una vez que esté en esta página, ingrese su correo electrónico y haga clic en 'NEXT'.

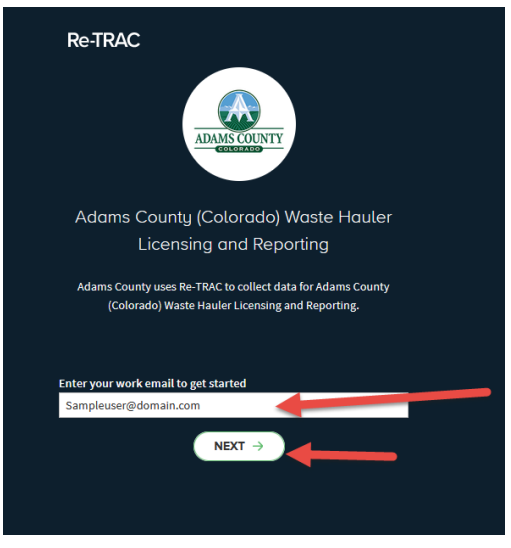

3. En la siguiente página, ingrese su nombre, apellido y contraseña y luego haga clic en 'CREATE ACCOUNT'.

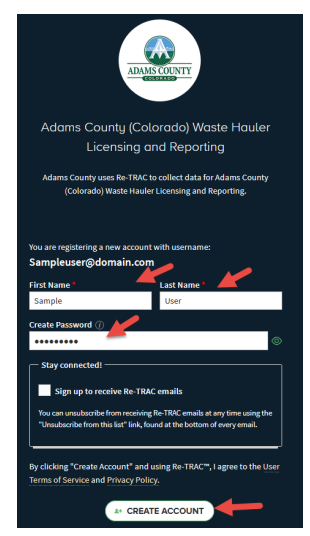

4. Revise su correo electrónico (incluyendo el correo basura), y haga clic en el botón de 'Activate'

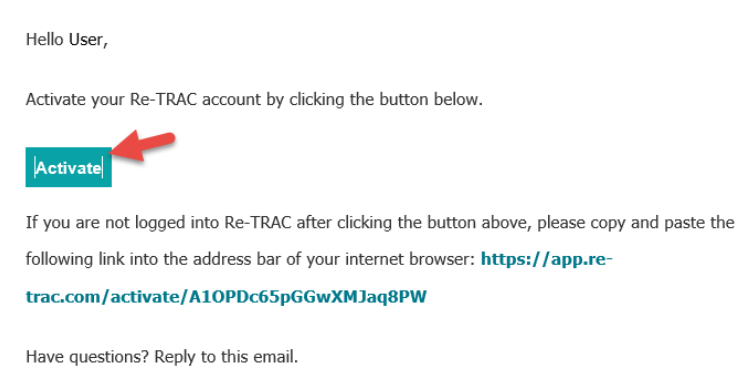

5. Sera llevado a Re-Trac para completar su registración, haga clic en 'JOIN PROGRAM'

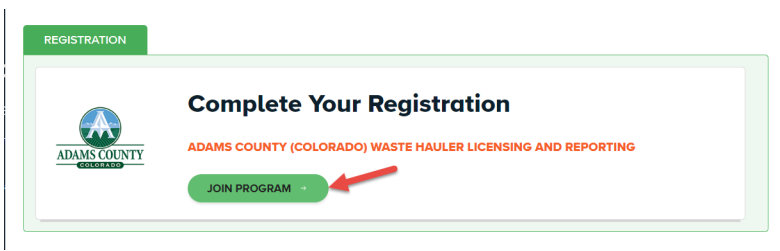

6. En la siguiente página, ingrese el nombre de su empresa de recolección, información de contacto y dirección física.

| Join Program                                                      |                   |  |
|-------------------------------------------------------------------|-------------------|--|
| Member Details                                                    |                   |  |
| Member Type *                                                     |                   |  |
| Hauler                                                            | •                 |  |
| Member Name *                                                     |                   |  |
| - Enter your Hauling Company name -                               |                   |  |
| Contact Information                                               |                   |  |
| Name*                                                             | Job Title         |  |
| -                                                                 |                   |  |
| Email *                                                           | Phone Number      |  |
| —                                                                 |                   |  |
| Fax                                                               | Website           |  |
|                                                                   |                   |  |
| Location Details                                                  |                   |  |
| Search Google Maps for your Address ①                             |                   |  |
| Search by organization name or address                            |                   |  |
| Map Satellite                                                     |                   |  |
| If you require assistance, please let us know. 🛞 survorr resourst |                   |  |
| Confirm your location details                                     |                   |  |
| Country*                                                          | State/Province *  |  |
| Select Country                                                    |                   |  |
| City/Town*                                                        | Zlp/Postal Code * |  |
| Street •                                                          |                   |  |
| <b>—</b>                                                          |                   |  |
|                                                                   | 🚫 CLEAR ADDRESS   |  |

7. Sera llevado a su espacio de trabajo (Workspace), ahí haga clic en el botón 'NEW' para acceder y completar su solicitud de Recolección de Basura.

| Program: Adams County (Colorado) Waste Hauler Licensing And Reporting — 9 Program: Adams County (Colorado) Waste Hauler Licensing And Reporting — 9 Programs | RAM SUPPORT REQUEST - |
|----------------------------------------------------------------------------------------------------|-----------------------|
| Workspace                                                                                                    |                       |
| Reporting Forms                                                                                                    |                       |
| Waste Hauler Licensing Application                                                                                                    | View All →            |
| NEW Annual , 2024                                                                                                    |                       |

8. Una vez que haya completado la solicitud y haga clic en 'SAVE', vera 2 opciones: Guardar como borrador (Save as Draft) o Marcar como Completo (Mark Complete). (Nota: Guardar como borrador le permitirá regresar y editar datos. Marcar como completo notificara al Condado de Adams que su solicitud esta completa.)

| Certification/E-Sign                        | ature<br>Form: John Jones                                                                                                    |  |
|---------------------------------------------|----------------------------------------------------------------------------------------------------|--|
| Date: * 01/01/2024                          | Confirmation X                                                                                                    |  |
| MANAGE ONLY                                 | Waste Hauler Licensing Application Sample Hauler Company - Annual   2024                                                                                                    |  |
| Payment Status:<br>Outstanding -            | <b>Nice Work!</b><br>This response is ready to submit. You can save a draft if you need to return to edit later,<br>or mark complete to lock the response and submit it to the program. |  |
| Completed License Uploa<br>No File Selected | Save as Draft Mark Complete CONFIRM CONFIRM CANCEL                                                                                                    |  |
| B SAVE                                      |                                                                                                    |  |

 Una vez que el Condado de Adams haya verificado su solicitud, recibirá un correo electrónico. A partir de ese momento tendrá acceso a el reporte anual de Recolección de Basura, ahí puede completar su reporte al final del año.

Workspace

| Reporting Forms                    |                   |  |
|------------------------------------|-------------------|--|
| Waste Hauler Licensing Application | <u>View All</u> → |  |
| VERIFIED Annual , 2024             |                   |  |
| Annual Wester United Descent       | View All ->       |  |
| Annual waste Hauler Report         | VIEW ALL 7        |  |
| NEW Annual , 2024                  |                   |  |
|                                    |                   |  |